## ระบบทะเบียนและวัดผลนักศึกษา

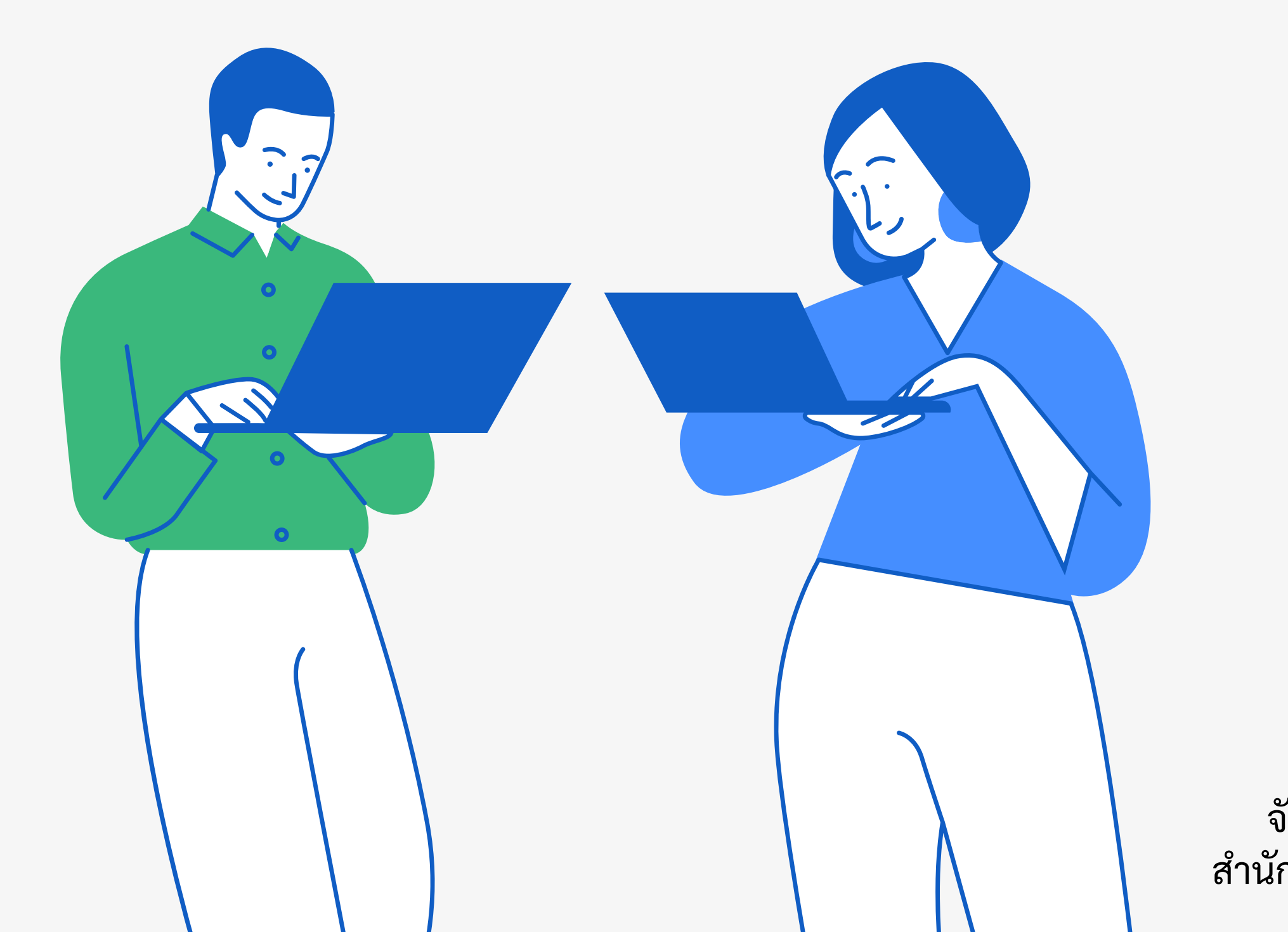

# คมอ การเข้าเว็บไซต์

จัดทำโดย งานวิจัยและพัฒนาซอฟต์แวร์คอมพิวเตอร์และเครือข่าย สำนักวิทยบริการและเทคโนโลยีสารสนเทศ มหาวิทยาลัยราชภัฏเพชรบูรณ์

## 1. เข้าที่เว็บไซต์หลัก <u>www.pcru.ac.th</u> เลือก อาจารย์/เจ้าหน้าที่

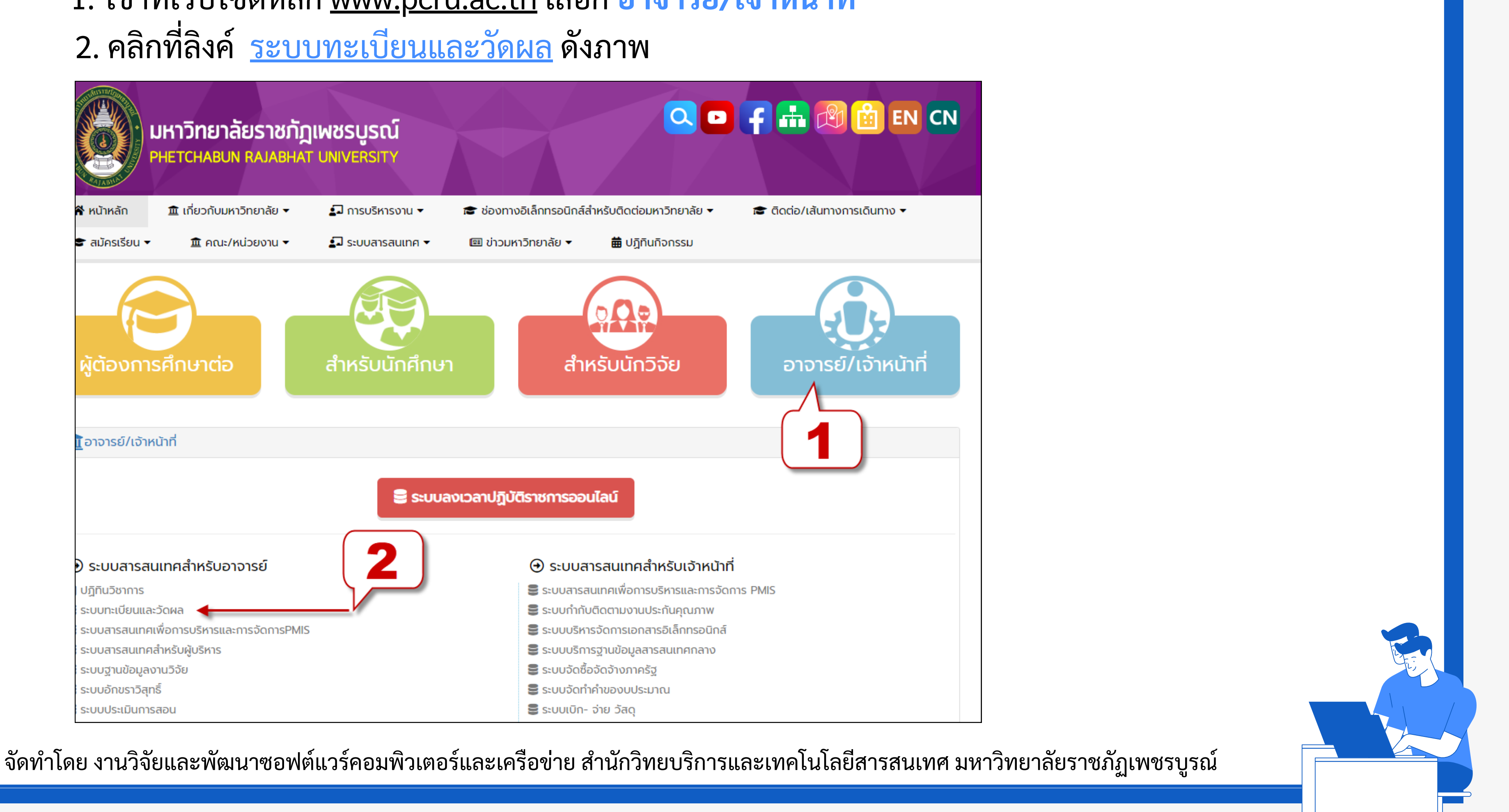

### 3. หรือสามารถเข้าที่เว็บไซต์ www.pmis.pcru.ac.th/mis/webservice/index.php จะแสดงเว็บไซต์ดังภาพ

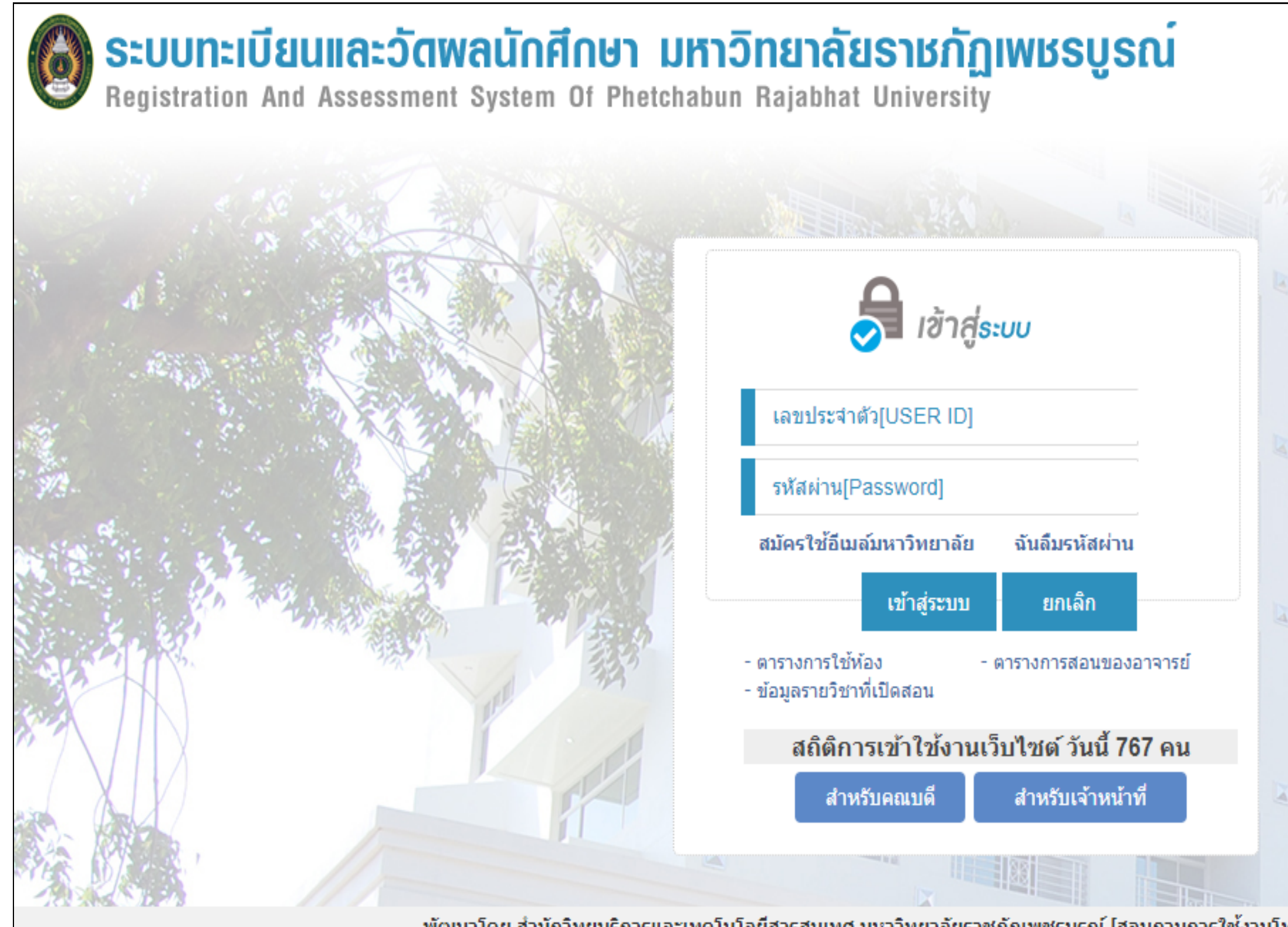

พัฒนาโดย สำนักวิทยบริการและเทคโนโลยีสารสนเทศ มหาวิทยาลัยราชภัฏเพชรบูรณ์ [สอบถามการใช้งานโทรภายใน 2833 และ 6116]

จัดทำโดย งานวิจัยและพัฒนาซอฟต์แวร์คอมพิวเตอร์และเครือข่าย สำนักวิทยบริการและเทคโนโลยีสารสนเทศ มหาวิทยาลัยราชภัฏเพชรบูรณ์

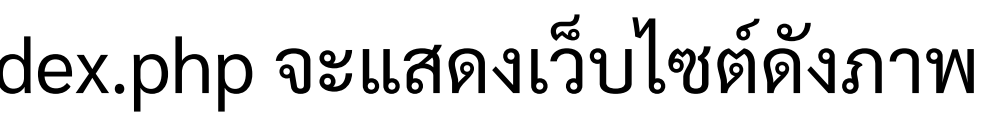

พัฒนาโดย สำนักวิทยบธิการและเทคโนโลยีสารสนเทศ 🔇 สอบถามข้อมูลการใช้งาน 2833

### 4. เข้าที่เว็บไซต์ www.pmis.pcru.ac.th/mis/webservice/index.php จะแสดงเว็บไซต์ดังภาพ

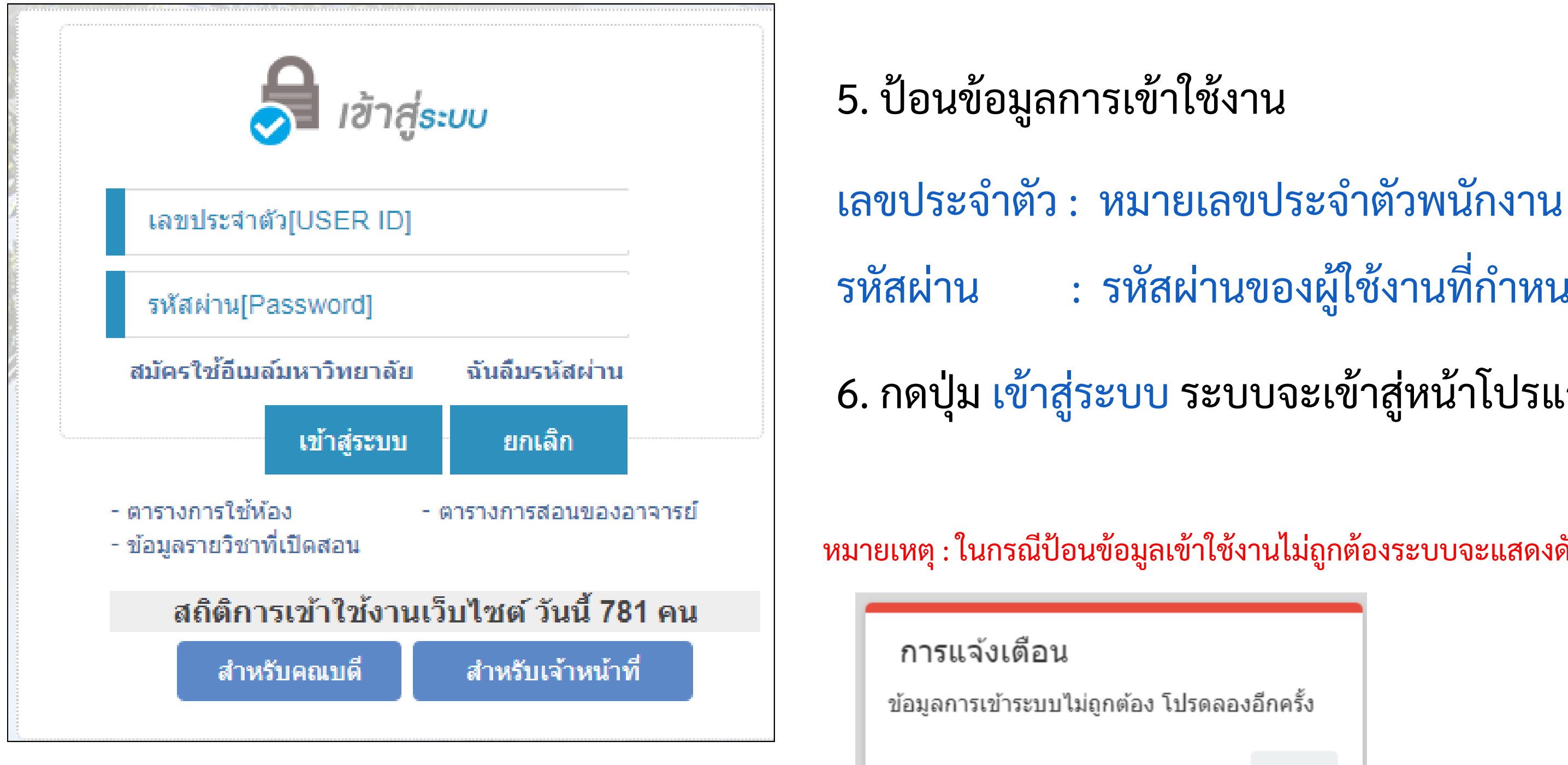

้จัดทำโดย งานวิจัยและพัฒนาซอฟต์แวร์คอมพิวเตอร์และเครือข่าย สำนักวิทยบริการและเทคโนโลยีสารสนเทศ มหาวิทยาลัยราชภัฏเพชรบูรณ์

รหัสผ่าน : รหัสผ่านของผู้ใช้งานที่กำหนดให้

6. กดปุ่ม เข้าสู่ระบบ ระบบจะเข้าสู่หน้าโปรแกรมต่อไป

หมายเหตุ : ในกรณีป้อนข้อมูลเข้าใช้งานไม่ถูกต้องระบบจะแสดงดังภาพ

ตกลง

## 4. หรือหากเข้าในรูปแบบอุปกรณ์เคลื่อนที่ เช่น โทรศัพท์ แท็บเล็ต ดังภาพ

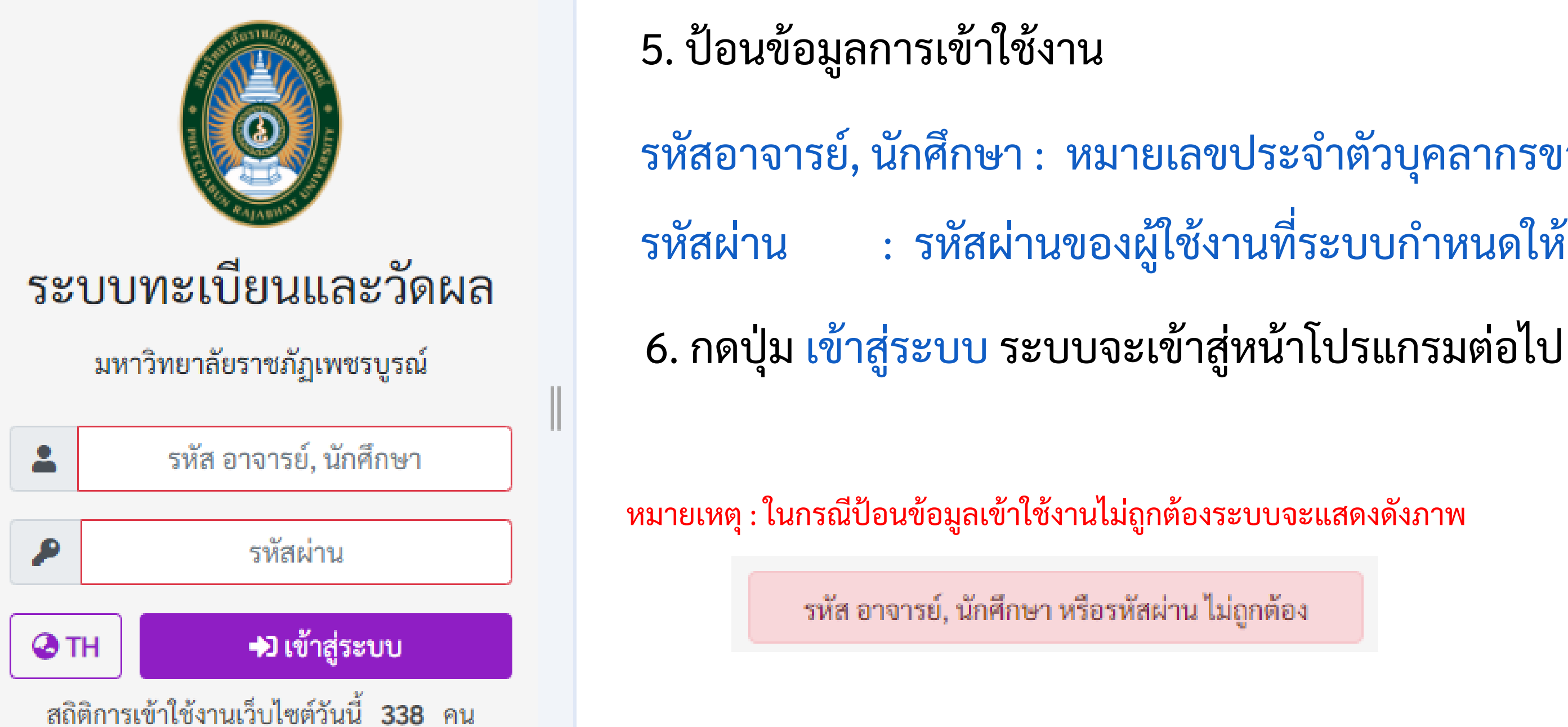

้จัดทำโดย งานวิจัยและพัฒนาซอฟต์แวร์คอมพิวเตอร์และเครือข่าย สำนักวิทยบริการและเทคโนโลยีสารสนเทศ มหาวิทยาลัยราชภัฏเพชรบูรณ์

- รหัสอาจารย์, นักศึกษา : หมายเลขประจำตัวบุคลากรของมหาวิทยาลัย : รหัสผ่านของผู้ใช้งานที่ระบบกำหนดให้